# AssetW**O**RKS

# **Notification Manager**

Quick Reference Guide

Version 24.x Last Modified 24.3 | September 2024 © 2024 AssetWorks Inc., its subsidiaries and affiliates. All rights reserved.

Private and Confidential. Not for public dissemination.

Information contained in this document is proprietary to AssetWorks Inc. and may be used or disclosed only with written permission from AssetWorks Inc. This guide, or any part thereof, may not be reproduced without the prior written permission of AssetWorks Inc. This document refers to numerous products by their trade names. In most, if not all, cases these designations are claimed as Trademarks or Registered Trademarks by their respective companies. This document and the related software described in this manual are supplied under license or nondisclosure agreement and may be used or copied only in accordance with the terms of the agreement. The information in this document is subject to change without notice and does not represent a commitment on the part of AssetWorks Inc. The names of companies and individuals used in the sample database and in examples in the manuals are fictitious and are intended to illustrate the use of the software. Any resemblance to actual companies or individuals, whether past or present, is purely coincidental.

#### **Technical Support**

AssetWorks provides several ways to connect with the Customer Support team. Be prepared to provide detailed information to the representative. If you are reporting an issue by email, include screen shots of your problem. This will provide the Customer Support representative with the information needed to respond quickly and effectively.

Customer Support is available Monday through Friday, 7:00 a.m. to 7:00 p.m., Eastern Time.

Telephone: 1-610-225-8300

Email: M5Support@AssetWorks.com

Website: https://community.assetworks.com/hc/en-us

The support website can be used to open issues, subscribe to user groups and download documentation, as well as to access the latest AssetWorks news. For secure access to the website, contact Customer Support by calling the number above.

# Notification Manager Quick Reference Guide

Version 24.x Last Modified 24.3 | September 2024

#### Contents

| Ov | verview                          | 1  |
|----|----------------------------------|----|
| 1. | Setup                            | 2  |
|    | Notification Manager frame       | 2  |
|    | Available Notifications          | 2  |
|    | Notification Break Down          | 6  |
|    | Disable or Enable a Notification | 6  |
|    | Location Option                  | 7  |
|    | Location Main                    |    |
|    | Edit Subject or Message          | 8  |
|    | Add Attachments                  | 9  |
|    | Email Notification Example       |    |
| 2. | Notification History Query       | 11 |
| 3. | Appendix A                       | 13 |
| 4. | Updates                          | 25 |

### Overview

The Notification Manager frame functionality sends emails (notifications) to certain users when specific events take place within the system. These events can be reviewed using the Notification History Query frame.

There are several notifications that exist where special setup is required in order to use the event notification. These notifications require special items to be created and the value of these items can determine who the notification is sent to.

A notification event can be disabled so that it will not be used.

# 1. Setup

### **Notification Manager frame**

| SAVE UNDO REFRESH                                                                                          | DELETE FIND RELATED ~                                                                                                    |           |
|----------------------------------------------------------------------------------------------------|----------------------------------------------------------------------------------------------------|-----------|
| Notification Manager                                                                                       |                                                                                                    |           |
| Notification Information<br>From Domain:<br>Assetworks.com                                                 |                                                                                                    |           |
| Event Information (ACCIDENT - FATALITIES) Subject: Notification of Accident Fatalities ***ASSETWORKS TEST  | MESSAGE***                                                                                                    | Disabled: |
| Message:<br>On :DT Accident Number :AN Unit Number :U was<br>entered and contained :NK or more fatalities. | Crash Officer Notify 2       Crash Officer Notify 1         Crash Officer Notify 4       Crash Officer Notify 1         Crash Officer Notify 5       Crash Officer Notify 1        |           |
| Event Information (ACCIDENT - INJURIES) Subject: Notification of Accident Injuries ***ASSETWORKS TEST M    | IESSAGE***                                                                                                    | Disabled: |
| Message:<br>On :DT Accident Number :AN Unit Number :U was<br>entered and contained :NI or more injuries.   | Crash Officer Notify 2       Crash Officer Notify 1         Crash Officer Notify 4       Crash Officer Notify 1         Crash Officer Notify 5       Image: Crash Officer Notify 1 |           |

#### **Available Notifications**

The Notification Manager frame allows the user to enable or disable any of the notification events. The user cannot create their own notification, however, they can edit any of the notification **Subject** lines or **Message** content provided that are not disabled.

The variable used in the **Subject** line and **Message** will show the exact value for which the event occurred. For example, :U means the exact unit number will be shown in the email message.

Multiple emails can be sent to different people for certain notification events. For example, an email message can be sent when a unit is sold. The message can be sent to both the owning department contact of the unit as well as the maintenance location contact.

**Note:** When you select the **Exclude from Unit Notifications** checkbox on the *Category Main* frame, a notification will not be sent for the category code.

#### Available Notifications list

| Available Notification                              | Description                                                                                      |
|-----------------------------------------------------|--------------------------------------------------------------------------------------------------|
| Accident Entry                                      | When an accident is created, up to three people can be notified.                                 |
| Accident – Fatalities                               | Generated when the NUMBER KILLED is entered.                                                     |
| Accident - Injuries                                 | Generated when the NUMBER INJURED is entered.                                                    |
| Acquire Unit                                        | When an acquisition date is entered into Unit Main, one person can be notified.                  |
| Acquire Unit Fuel Card                              | When a fuel card is entered for a unit, one person can be notified. Two items are required.      |
| Activate Unit                                       | When a unit is put into service and has a replacement unit, one person is notified.              |
| Activate Unit Commuter                              | When a unit is put into service, one person is notified.                                         |
| Appointment Request<br>Approved                     | Generated when a Maintenance Appointment Request is approved.                                    |
| Appointment Request<br>Cancelled                    | Generated when a Maintenance Appointment Request is cancelled.                                   |
| Appointment Request<br>Denied                       | Generated when a Maintenance Appointment Request is denied.                                      |
| Appointment Request Made                            | Generated when a Maintenance Appointment Request is created.                                     |
| Appointment Request<br>Rescheduled                  | Generated when a Maintenace Appointment Request is created.                                      |
| Budget Unit                                         | When a unit is budget status, one peron is notified.                                             |
| Class Changed                                       | When any of the five user classes is changed.                                                    |
| Commercial Request For<br>Service Requires Approval | Generated when approved on the Commercial Request for Service Handling frame.                    |
| Decommission Unit                                   | When a decommissioned designated job is on a WO, one person can be notified.                     |
| Disp Unit – Close Card                              | When a unit is flagged, one person is notified to review the fuel card. One item is required.    |
| Driver Event Approaching<br>Expiry                  | Generated when a created driver event is approaching the expiry date.                            |
| Driver Event Expired                                | Generated when a created driver event expires.                                                   |
| Equipment Checked Out                               | Generated when a Equipment Request record is fulfilled (checked out).                            |
| Equipment Request Created                           | Generated when an Equipment Request record is created.                                           |
| Fees                                                | Generated when a fee charge or violation has been entered for the employee on the received date. |

| ICU Health Check                      | When an ICU reports a health check, up to one person can be notified.                                                  |
|---------------------------------------|----------------------------------------------------------------------------------------------------|
| ICU Low Battery                       | When a hose has a low battery condition, up to one person can be notified.                                             |
| ICU Pulser Failure                    | If a has a pulser failure and up to three fuelings did not occur, up to one person can be notified.                    |
| ICU EM Status                         | Generated to provide updates on an ICU status change out of emergency mode.                                            |
| Incident Created                      | Generated when an incident is created.                                                                                 |
| Investigation Assigned                | Generated when a road failure investigation is assigned to a unit.                                                     |
| Invoice Correction Required           | Generated when an invoice requires correction.                                                                         |
| Invoice Rejected                      | Generated when an invoice is rejected.                                                                                 |
| Issue Request Rejected                | When a part issue request is rejected, up to two people can be notified.                                               |
| Keyvalet Controller Offline           | Generated when the controlloer goes offline.                                                                           |
| Keyvalet Failed Return                | When a motor pool ticket cannot be completed by key valet, one person is notified.                                     |
| Keyvalet Vehicle Keys Not<br>Returned | Generated when the keys are not detected in the key box, either because they were not returned or returned improperly. |
| Motor Pool Cancelled                  | If a motor pool ticket is cancelled, up to two people can be notified.                                                 |
| Motor Pool Created                    | When a motor pool ticket is opened, up to two people can be notified.                                                  |
| Motor Pool Reservation<br>Completed   | When a motor pool ticket is completed, up to two people can be notified.                                               |
| Motor Pool Unit Assigned              | When a vehicle is assigned to a motor pool ticket, up to two people can be notified. See System Flag 5513.             |
| Motor Pool Unit Updated               | If the Unit number that was assigned has been changed, up to two people can be notified.                               |
| Motor Pool Ticket Past Due            | Generated when a motor pool ticket is past the return date or time.                                                    |
| Order Unit                            | When a unit is ordered status, one person can be notified.                                                             |
| Order Unit Fuel Card                  | When a new fuel card is assigned to a unit, one person can be notified.                                                |
| Parking Loc Changed                   | When a parking location is changed for a unit, up to one person can be notified.                                       |
| Part Request Created                  | Generated when a part request has been requested.                                                                      |
| Part Request Ready                    | Generated when the part request is moved to a READY status.                                                            |
| Part Requisition<br>Approved/Rejected | When a part requisition is approved or rejected, up to two people can be notified.                                     |

| Part Requisition on Order          | When a part requisition is added to a PO, up to one person can be notified.                |
|------------------------------------|--------------------------------------------------------------------------------------------|
| Part Requisition Rejected          | When a part requisition is rejected only, up to two people can be notified.                |
| Part Transfer Request<br>Created   | Generated when a new part transfer request is created.                                     |
| Reading out of Range               | If a telematics reading is out of range, one person can be notified.                       |
| Request Approval Needed            | If a unit request is awaiting approval, one person can be notified.                        |
| Request Rejected                   | If a unit request is rejected, up to three people can be notified.                         |
| Sell Unit                          | If a unit is sold, up to seven people can be notified.                                     |
| Sensor Alarm                       | Generated for the location receiving the sensor alarm through Veeder Root into FleetFocus. |
| System Alarm                       | Generated for the location receiving the system alarm through Veeder Root into FleetFocus  |
| Tank Alarm                         | When a tank has set off an alarm based on an event, up to one person can be notified.      |
| Time Sheet Entry Rejected          | Generated when a time sheet enty is invalid.                                               |
| Unit Availability Status<br>Change | When unit availability of an unit has changed, up to four people can be notified.          |
| Unit Delivered                     | When an arrival date is assigned to a unit, one person can be notified.                    |
| Work Order Cancelled               | Generated when a work order is cancelled.                                                  |
| Work Order Completed               | Generated when a work order is completed.                                                  |
| Work Order Due Date<br>Changed     | Generated when a change to the due date is detected.                                       |
| Work Order Opened                  | Generated when a work order is opened.                                                     |
| WR Created from Test<br>Failure    | Generated when a completed test suite creates work requests as a result of failed tests.   |

See *Appendix A for* a complete listing of notifications and where the emails are retrieved from within the application.

### **Notification Break Down**

| SAVE UNDO REFRESH DELETE FIND RELATED V                                                                                                    |                    |
|----------------------------------------------------------------------------------------------------|--------------------|
| vent Information (INCIDENT CREATED)                                                                                                    |                    |
| ubject:                                                                                                    | Disabled:          |
| ncident was created for Unit :U ***ASSETWORKS TEST MESSAGE***                                                                                                    | No 🗸               |
| Message:         Dn: OD, the incident ticket number :IN was opened for Jnit : U.         +ere is the incident request and contact:         Jnit Description: :TS         Valintenance Loc:       :ML         Parking Loc:       :PL         Contact Name:       :CN                                                                                                    |                    |
| rent Information (INVESTIGATION ASSIGNED)<br>ubject:<br>oad Failure Investigation Assignment for Unit :U ***ASSETWORKS TEST MESSAGE***                                                                                                    | Disabled:<br>Yes √ |
| Aessage:<br>'ou have a new road failure investigation assignment or Unit :U.<br>ncident Ticket Number: :IN<br>coldent Ticket Number: :IN<br>coldent No<br>coldent No<br>colden |                    |

Each notification includes:

| Notification field | Description                                                                                                    |
|--------------------|----------------------------------------------------------------------------------------------------|
| Subject            | Subject line of the email generated. You can edit this field.                                                                                          |
| Message            | Body of the email generated. You can edit this field.                                                                                                  |
| Available          | List of entities that can be notified.                                                                                                    |
| Assigned           | List of entities that will be notified.                                                                                                    |
| Disabled           | <b>Yes</b> – Disable a notification.                                                                                                    |
|                    | <b>No</b> – Enable a notification.                                                                                                    |
|                    | <b>Location</b> – When System Flag 5496 is set to <b>Y</b> , additional configuration is required on the Notifications tab of the Location Main frame. |
| Message Variables  | List of variables that can appear in the message.                                                                                                    |
|                    | <b>Note:</b> Variables are replaced with the actual values when the notification is generated.                                                         |

#### **Disable or Enable a Notification**

From the **Disabled** dropdown of a specific notification:

- Select **Yes** to disable a notification.
- Select **No** to enable a notification.
- Select Location for a location specific notification.

| Iotification Manager                                                                                       |                                                                                                    |           |
|----------------------------------------------------------------------------------------------------|----------------------------------------------------------------------------------------------------|-----------|
| Notification Information<br>From Domain:<br>Assetworks.com                                                 |                                                                                                    |           |
| Subject:<br>Notification of Accident Fatalities ***ASSETWORKS T                                            | EST MESSAGE***                                                                                                    | Disabled: |
| Message:<br>On :DT Accident Number :AN Unit Number :U was<br>entered and contained :NK or more fatalities. | Available       Assigned         Crash Officer Notify 2       Crash Officer Notify 1         Crash Officer Notify 3       Crash Officer Notify 1         Crash Officer Notify 4       Image: Crash Officer Notify 2         Crash Officer Notify 5       Image: Crash Officer Notify 1                              | 165       |
| vent Information (ACCIDENT - INJURIES)<br>subject:                                                         | ST MFSSAGF***                                                                                                    | Disabled: |
| Message:                                                                                                   | - Macanae Variables                                                                                                    |           |
| On :DT Accident Number :AN Unit Number :U was<br>entered and contained :NI or more injuries.               | Image: Crash Officer Notify 2       Image: Crash Officer Notify 2       Image: Crash Officer Notify 1         Crash Officer Notify 3       Image: Crash Officer Notify 1       Image: Crash Officer Notify 1         Crash Officer Notify 4       Image: Crash Officer Notify 5       Image: Crash Officer Notify 1 |           |

### **Location Option**

| SAVE UNDO REFRESH DELETE FIND RELATED ~                                                                                                    |
|----------------------------------------------------------------------------------------------------|
| Notification Manager                                                                                                    |
| Notification Information         From Domain:         Assetworks.com         Subject:         Notification of Accident Fatalities ***ASSETWORKS TEST MESSAGE***         Message:         On:DT Accident Number: AN Unit Number: U was entered and contained :NK or more fatalities.         Image:         Crash Officer Notify 1         Crash Officer Notify 2         Crash Officer Notify 5 |
| - Event Information (ACCIDENT - INJURIES) - Subject:                                                                                                    |
| Subject. DISables<br>Notification of Accident Injuries ***ASSETWORKS TEST MESSAGE***                                                                                                    |
| Message:                                                                                                    |
| On :DT Accident Number :AN Unit Number :U was<br>entered and contained :NI or more injuries.<br>Crash Officer Notify 2<br>Crash Officer Notify 4<br>Crash Officer Notify 5                                                                                                    |
|                                                                                                    |

#### **Location Main**

| SAVE UNDO REFRESH DELETE                                                                                                    | FIND                      | MORE V         | RELATED ~    |                                                                         |
|----------------------------------------------------------------------------------------------------|---------------------------|----------------|--------------|-------------------------------------------------------------------------|
| General Location:<br>FM Disa Disa Disa Disa Disa Disa Disa Disa                                                                                                    | abled:                    |                |              |                                                                         |
| General Information Configuration Hierarchy Inventory                                                                                                    | Maintenance Product Codes | Vendor Email   | Notificarion |                                                                         |
| Owning Department Information         Notifications:         ACTIVATE UNIT         Notify Event         Subject:         Vehicle : U Active test ***ASSETWORKS TEST MESSAGE**** |                           |                |              | Disabled:                                                               |
| Message:<br>On :N, the status of Vehicle Number :U changed to<br>active. This Vehicle replaces :RU,<br>test<br>***ASSETWORKS TEST MESSAGE***                                    | Event Info Available      | Maint Loc of U | ned<br>Init  | Message Variables<br>:N = Eff Dt<br>:RU = Replaces Unin<br>:U = Unit No |
|                                                                                                    |                           |                |              |                                                                         |

#### Edit Subject or Message

You can edit the **Subject** or **Message** of a notification when the notification is not disabled. If **Disabled** is **Yes**, the notification information is read-only.

When the system sends the email, the real data pertaining to that event will replace the variable. For example, the :U variable means the message will display the real unit number in the email message. After making any changes, select SAVE at the top of the frame.

### **Add Attachments**

| SAVE UNDO REFRESH                                                                                                    | DELETE FIND R                                                                                           | ELATED ~ |                                                                                                  |                          |
|----------------------------------------------------------------------------------------------------|----------------------------------------------------------------------------------------------------|----------|--------------------------------------------------------------------------------------------------|--------------------------|
| Notification Manager<br>Notification Information<br>From Domain:<br>Assetworks.com                                                                                                    |                                                                                                    |          |                                                                                                  |                          |
| Event Information (ACCIDENT - FATALITIES)<br>Subject:<br>Notification of Accident Fatalities ***ASSETWORKS TES<br>Message:<br>On :DT Accident Number :AN Unit Number :U<br>was entered and contained :NK or more fatalities.<br>***ASSETWORKS TEST MESSAGE*** | T MESSAGE***  Available sh Officer Notify 1 sh Officer Notify 2 sh Officer Notify 3 sh Officer Notify 4 | Assigned | Message Variables<br>:AN = Accident No<br>:DT = Date/Time<br>:NK = Number Killed<br>:U = Unit No | Attach Disabled:<br>No V |
| Event Information (ACCIDENT - INJURIES)<br>Subject:<br>Notification of Accident Injuries ***ASSETWORKS TEST I                                                                                                    | MESSAGE***                                                                                              |          |                                                                                                  | Attach Disabled:         |

You can add additional documentation to be included with the notification email in the form of attachments.

To add attachments to a specific notification:

- 1. Make sure the notification is enabled.
- 2. Select Attach.
- 3. In the **Show Attachments** window, use the links at the bottom to add the necessary attachments.
- 4. When finished, select **OK** to return to the Notification Manager frame.

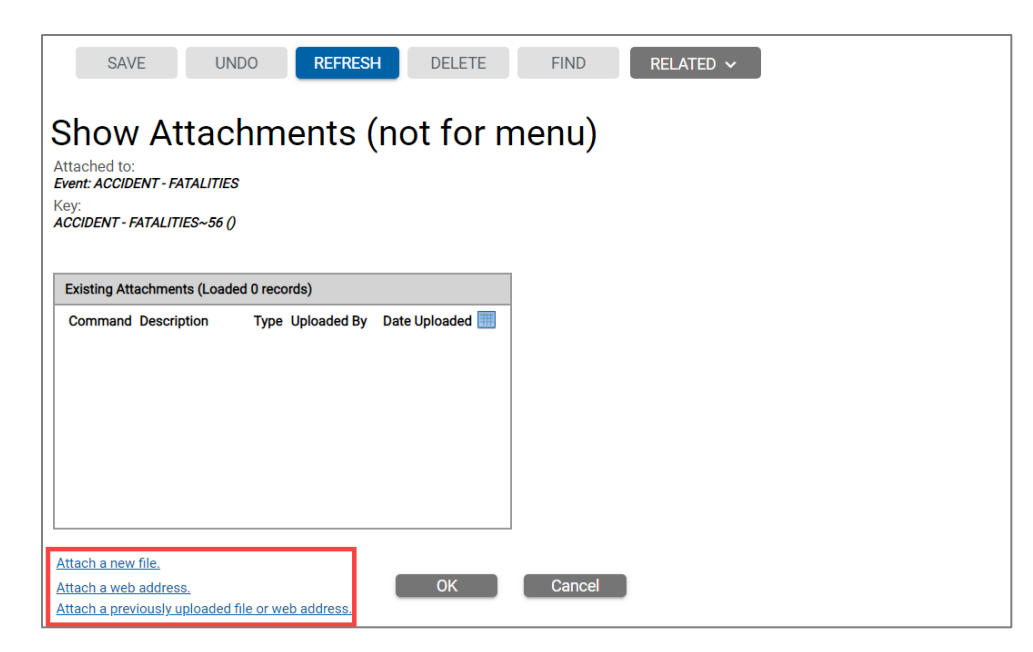

#### **Email Notification Example**

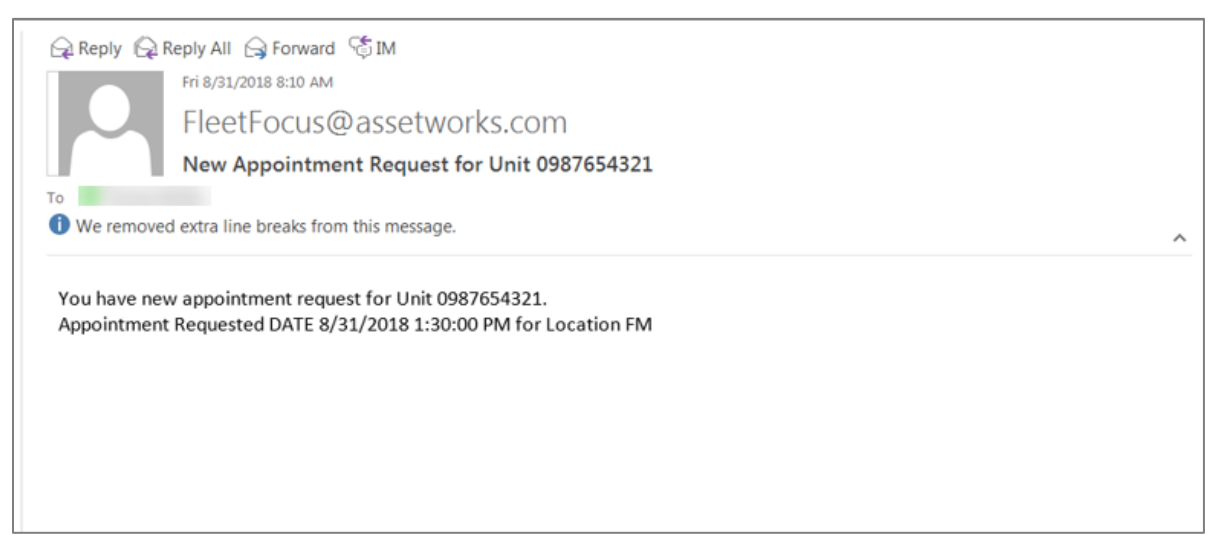

### 2. Notification History Query

| Selection Criteria                                                                                                    |                                                                                                    |          |                                                                                                    |  |
|----------------------------------------------------------------------------------------------------|----------------------------------------------------------------------------------------------------|----------|----------------------------------------------------------------------------------------------------|--|
| Event:                                                                                                    |                                                                                                    | Send To: |                                                                                                    |  |
| APPOINTMENT REQUEST MADE                                                                                                    |                                                                                                    |          |                                                                                                    |  |
| Retrieve Clear                                                                                                    |                                                                                                    | O        |                                                                                                    |  |
|                                                                                                    |                                                                                                    |          |                                                                                                    |  |
| otification Event History (Loaded :                                                                                                    | 31 records)<br>Notify Date                                                                                                    | Send To. | Subject Messane                                                                                                    |  |
| otification Event History (Loaded<br>vent<br>PPOINTMENT REQUEST MADE                                                                                                    | 31 records)<br>Notify Date<br>04/21/2020 13:05:20                                                                                                    | Send To  | Subject Message New Appointment Request for Unit 6225-4 ***ASSETWO [Message]                                                                                                    |  |
| btification Event History (Loaded<br>vent<br>PPOINTMENT REQUEST MADE<br>PPOINTMENT REQUEST MADE                                                                                                    | 31 records)<br>Notify Date<br>04/21/2020 13:05:20<br>04/21/2020 13:01:40                                                                                                    | Send To  | Subject Message<br>New Appointment Request for Unit 6225-4 ***ASSETWO [Message]<br>New Appointment Request for Unit JW1 ***ASSETWORK [Message]                                                                                                    |  |
| otification Event History (Loaded<br>vent<br>PPOINTMENT REQUEST MADE<br>PPOINTMENT REQUEST MADE<br>PPOINTMENT REQUEST MADE                                                                                                    | 31 records)<br>Notify Date<br>04/21/2020 13:05:20<br>04/21/2020 13:01:40<br>04/21/2020 12:55:11                                                                                                    | Send To  | Subject Message<br>New Appointment Request for Unit 6225-4 ***ASSETWO [Message]<br>New Appointment Request for Unit W1 ***ASSETWORE [Message]<br>New Appointment Request for Unit 6225-4 ***ASSETWO [Message]                                                                                                    |  |
| otification Event History (Loaded<br>vent<br>pPOINTMENT REQUEST MADE<br>pPOINTMENT REQUEST MADE<br>PPOINTMENT REQUEST MADE                                                                                                    | 31 records)<br>Notify Date<br>04/21/2020 13:05:20<br>04/21/2020 13:05:21<br>04/21/2020 12:55:11<br>04/21/2020 12:49:32                                                                                                    | Send To  | Subject         Message           New Appointment Request for Unit 62254 ***ASSETWO [Message]         New Appointment Request for Unit 2004 ***ASSETWO [Message]           New Appointment Request for Unit 52254 ***ASSETWO [Message]         New Appointment Request for Unit 301***ASSETWO [Message]           New Appointment Request for Unit JW1 ***ASSETWO [Message]         New Appointment Request for Unit 301***ASSETWO [Message]                                                                                                    |  |
| vent<br>PPOINTMENT REQUEST MADE<br>PPOINTMENT REQUEST MADE<br>PPOINTMENT REQUEST MADE<br>PPOINTMENT REQUEST MADE<br>PPOINTMENT REQUEST MADE                                                                                                    | <b>31 records)</b><br>Notify Date<br>04/21/2020 13:05:20<br>04/21/2020 13:01:40<br>04/21/2020 12:49:32<br>04/21/2020 09:38:36                                                                                                    | Send To  | Subject         Message           New Appointment Request for Unit 6225.4 ***ASSETWO IMessage         Newsage           New Appointment Request for Unit 6225.4 ***ASSETWOR IMessage         Newsage           New Appointment Request for Unit 6225.4 ***ASSETWO IMessage         Newsage           New Appointment Request for Unit 10/11 ***ASSETWOR IMessage         Newsage           New Appointment Request for Unit 10/11 ***ASSETWOR IMessage         Newsage                                                                                                    |  |
| otification Event History (Loaded<br>Event<br>PPOINTMENT REQUEST MADE<br>PPOINTMENT REQUEST MADE<br>PPOINTMENT REQUEST MADE<br>PPOINTMENT REQUEST MADE<br>PPOINTMENT REQUEST MADE                                                                                                    | Notify Date           04/21/2020 13:05:20           04/21/2020 13:01:40           04/21/2020 13:01:40           04/21/2020 12:55:11           04/21/2020 12:49:32           04/21/2020 09:38:36           04/21/2020 09:38:36           04/21/2020 09:38:26                                                                                                    | Send To  | Subject         Message           New Appointment Request for Unit 6225.4 ***ASSETWO [Message]         New Appointment Request for Unit JVI ***ASSETWORF           New Appointment Request for Unit JVI ***ASSETWORF         Message]           New Appointment Request for Unit JVI ***ASSETWORF         Message]           New Appointment Request for Unit JVI ***ASSETWORF         Message]           New Appointment Request for Unit JVI ***ASSETWORF         Message]           New Appointment Request for Unit JVI ***ASSETWORF         Message]           New Appointment Request for Unit JVI ***ASSETWORF         Message]                                                                                                    |  |
| otification Event History (Loaded<br>Event<br>PPOINTMENT REQUEST MADE<br>PPOINTMENT REQUEST MADE<br>PPOINTMENT REQUEST MADE<br>IPPOINTMENT REQUEST MADE<br>IPPOINTMENT REQUEST MADE<br>IPPOINTMENT REQUEST MADE                                                                                                    | 31 records)<br>Notify Date<br>04/21/2020 13:05:20<br>04/21/2020 13:05:20<br>04/21/2020 13:01:40<br>04/21/2020 12:45:31<br>04/21/2020 09:38:30<br>04/21/2020 09:32:20<br>04/21/2020 09:32:20                                                                                                    | Send To  | Subject         Message           New Appointment Request for Unit 6225.4 ***ASSETWO [Message]         New Appointment Request for Unit 6225.4 ***ASSETWORK           New Appointment Request for Unit JV1 ***ASSETWORK         Message]           New Appointment Request for Unit JV1 ***ASSETWORK         Message]           New Appointment Request for Unit JV1 ***ASSETWORK         Message]           New Appointment Request for Unit 252.4 ***ASSETWORK         Message]           New Appointment Request for Unit 6225.4 ***ASSETWORK         Message]           New Appointment Request for Unit 6225.4 ***ASSETWORK         Message]           New Appointment Request for Unit 6225.4 ***ASSETWORK         Message]                                                                                                    |  |
| otification Event History (Loaded<br>vent<br>PPOINTMENT REQUEST MADE<br>PPOINTMENT REQUEST MADE<br>PPOINTMENT REQUEST MADE<br>PPOINTMENT REQUEST MADE<br>PPOINTMENT REQUEST MADE<br>PPOINTMENT REQUEST MADE                                                                                                    | 31 records)<br>Notify Date<br>04/21/2020 13:05:20<br>04/21/2020 13:01:40<br>04/21/2020 12:55:11<br>04/21/2020 09:38:26<br>04/21/2020 09:38:26<br>04/21/2020 09:38:26<br>04/21/2020 09:38:26<br>04/21/2020 10:38:26<br>04/21/2020 10:38:26<br>04/2 | Send To  | Subject         Message           New Appointment Request for Unit 6225.4 ***ASSETWO         Message1           New Appointment Request for Unit JWI ***ASSETWORF         Message1           New Appointment Request for Unit 6225.4 ***ASSETWO         Message1           New Appointment Request for Unit JWI ***ASSETWORF         Message1           New Appointment Request for Unit JWI ***ASSETWORF         Message1           New Appointment Request for Unit 6225.4 ***ASSETWO         Message1           New Appointment Request for Unit 6225.4 ***ASSETWO         Message1           New Appointment Request for Unit 70.4 ***ASSETWO         Message1           New Appointment Request for Unit JWI ***ASSETWO         Message1           New Appointment Request for Unit 70.4 ***ASSETWO         Message1           New Appointment Request for Unit JWI ***ASSETWO         Message1                                                                                                    |  |
| Intification Event History (Loaded<br>Event<br>APPOINTMENT REQUEST MADE<br>APPOINTMENT REQUEST MADE<br>APPOINTMENT REQUEST MADE<br>APPOINTMENT REQUEST MADE<br>APPOINTMENT REQUEST MADE<br>APPOINTMENT REQUEST MADE<br>APPOINTMENT REQUEST MADE<br>APPOINTMENT REQUEST MADE                                                         | Notify Date           04/21/2020 13:05:20           04/21/2020 13:01:40           04/21/2020 12:45:11           04/21/2020 12:45:32           04/21/2020 09:38:36           04/21/2020 09:38:36           04/21/2020 09:38:20           04/21/2020 09:38:20           04/21/2020 09:38:20           04/21/2020 09:38:20           04/21/2020 09:38:20           04/21/2020 09:38:20           04/21/2020 09:38:20           04/2020 11:44:03                                                                                                    | Send To  | Subject         Message           New Appointment Request for Unit 62254 ***ASSETWO [Message]         Newsage]           New Appointment Request for Unit 52254 ***ASSETWO [Message]         Newsage]           New Appointment Request for Unit JW1 ***ASSETWORE         Message]           New Appointment Request for Unit JW1 ***ASSETWORE         Message]           New Appointment Request for Unit JW1 ***ASSETWORE         Message]           New Appointment Request for Unit 62254 ***ASSETWORE         Message]           New Appointment Request for Unit 62254 ***ASSETWO         Message]           New Appointment Request for Unit 3275 ****ASSETWORE         Message]           New Appointment Request for Unit 3275 ****ASSETWORE         Message]           New Appointment Request for Unit 301 ***ASSETWORE         Message]           New Appointment Request for Unit 301 ***ASSETWORE         Message]           New Appointment Request for Unit 301 ***ASSETWORE         Message]                                                                                                    |  |
| Abtification Event History (Loaded<br>Event<br>APPOINTMENT REQUEST MADE<br>APPOINTMENT REQUEST MADE<br>APPOINTMENT REQUEST MADE<br>APPOINTMENT REQUEST MADE<br>APPOINTMENT REQUEST MADE<br>APPOINTMENT REQUEST MADE<br>APPOINTMENT REQUEST MADE<br>APPOINTMENT REQUEST MADE<br>APPOINTMENT REQUEST MADE<br>APPOINTMENT REQUEST MADE | 31 records)<br>Notify Date<br>04/21/2020 13:05:20<br>04/21/2020 13:01:40<br>04/21/2020 12:55:11<br>04/21/2020 09:38:26<br>04/21/2020 09:38:26<br>04/21/2020 09:38:26<br>04/21/2020 09:38:26<br>04/21/2020 09:38:26<br>04/21/2020 14:16:25<br>04/03/2020 17:25:46                                                                                                    | Send To  | Subject         Message           New Appointment Request for Unit 6225.4 ***ASSETWO IMessage         Message           New Appointment Request for Unit JVI ***ASSETWO RMessage         New Appointment Request for Unit JVI ***ASSETWORK           New Appointment Request for Unit JVI ***ASSETWORK         Message           New Appointment Request for Unit JVI ***ASSETWORK         Message           New Appointment Request for Unit JVI ***ASSETWORK         Message           New Appointment Request for Unit JVI ***ASSETWORK         Message           New Appointment Request for Unit JVI ***ASSETWORK         Message           New Appointment Request for Unit JVI ***ASSETWORK         Message           New Appointment Request for Unit JVI ***ASSETWORK         Message           New Appointment Request for Unit JVI ***ASSETWORK         Message           New Appointment Request for Unit JVI ***ASSETWORK         Message           New Appointment Request for Unit JVI ***ASSETWORK         Message           New Appointment Request for Unit JAMEI ***ASSETWORK         Message           New Appointment Request for Unit JVI ***ASSETWORK         Message           New Appointment Request for Unit JAMEI ***ASSETWORK         Message |  |

Notification events that have occurred can be viewed using the Notification History Query frame. The Notification History Query displays each notification event that has been sent including the **Event** name, **Notify Date**, **Send To** email address, message **Subject**, and the **Message** link to view the message. You can filter the information by **Event**, **Send To**, and **Date Range**.

To generate the Notification Event History query:

- 1. Enter the **Event** name or double-click in the **Event** field to select from the **Notification Event** list.
- 2. Optionally, enter an email address in the **Send To** field.
- 3. Narrow your results by entering a **Date Range**.
- 4. Select Retrieve to display the results matching your criteria.
- 5. To view the contents of a specific notification, select the **Message** link.
- 6. To generate a new query, select **Clear** and then enter new criteria.

| SAVE UNDO REFRESH DELETE FIND                                                                                                    |  |
|----------------------------------------------------------------------------------------------------|--|
| Notification History Message Information                                                                                           |  |
| Ontification APPOINTMENT REQUEST MADE Message Information                                                                          |  |
| Subject                                                                                                    |  |
| New Appointment Request for Unit JW1 ***ASSETWORKS TEST MESSAGE***                                                                 |  |
| Message<br>You have new appointment request for Unit JW1.<br>Appointment Requested DATE 4/24/2020 5:00:00 PM<br>for Location NORMM |  |
| ***ASSETWORKS TEST MESSAGE***                                                                                                    |  |
|                                                                                                    |  |

### 3. Appendix A

| Event                     | Message<br>Variables                                                                | Qualification<br>Variables                                              | Email Address Field                                                                                                    | Special Qualifier                                          |
|---------------------------|-------------------------------------------------------------------------------------|-------------------------------------------------------------------------|----------------------------------------------------------------------------------------------------|------------------------------------------------------------|
| ACCIDENT<br>ENTRY         | AN = Accident<br>No.<br>DT = Date/Time<br>U = Unit No.                              | Supervisor of<br>Operator,<br>Administration and<br>owning dept of unit | Employee Main email of<br>supervisor of operator;<br>accident item value =<br>DCAS ACCIDENT EMAIL;<br>department item value =<br>CARS PREVENTION<br>EMAIL |                                                            |
| ACCIDENT –<br>FATALITIES  | AN = Accident<br>No.<br>DT = Date/Time<br>NK = Number<br>killed<br>U = Unit No.     | Crash Officer 1<br>through 6                                            | Email address associated<br>with corresponding<br>Accident Item from Item<br>Master Definition frame.                                                     | System Flag 5476                                           |
| ACCIDENT -<br>INJURIES    | AN = Accident<br>No.<br>DT = Date/Time<br>NI = Number<br>injured<br>U = Unit No     | Crash Officer 1<br>through 6                                            | Email address associated<br>with corresponding<br>Accident Item from Item<br>Master Definition frame.                                                     | System Flag 5475                                           |
| ACQUIRE UNIT              | A = Arrival Date<br>U = Unit No.<br>RU = Replaces<br>Unit<br>ML = Maint<br>Location | Maint Loc of Unit<br>Using Dept of Unit<br>Owner Dept of Unit           | Location Main email<br>address.                                                                                                    |                                                            |
| ACQUIRE UNIT<br>FUEL CARD | C = Card No.<br>U = Unit No.<br>O = Order Date<br>PL = Parking<br>Location          | Park Loc of Unit                                                        | Location item value where<br>item = FUEL CARD<br>ADMINISTRATOR                                                                                            | And unit item value<br>= Y where item =<br>FUEL CARD REQ'D |
| ACTIVATE UNIT             | N = Effective<br>Date<br>RU = Replaces<br>Unit<br>U = Unit No.                      | Maint Loc of Unit                                                       | Location Main email<br>address.                                                                                                    |                                                            |

| Event                                 | Message<br>Variables                                           | Qualification<br>Variables                                                                                                | Email Address Field                                       | Special Qualifier                |
|---------------------------------------|----------------------------------------------------------------|----------------------------------------------------------------------------------------------------|-----------------------------------------------------------|----------------------------------|
| ACTIVATE UNIT<br>COMMUTER             | N = Effective<br>Date<br>U = Unit No.                          | Park Loc Unit Act                                                                                                    | Location Main email<br>address of parking loc.            | And Activity code =<br>COMMUTING |
| APPOINTMENT<br>REQUEST<br>APPROVED    | AD =<br>Appointment<br>Date<br>L = Location<br>U = Unit Number | Maint Loc of Unit<br>Park Loc of Unit<br>Using Dept of Unit<br>Owner Dept of Unit<br>Vehicle Operator                     | Location Main Email<br>Department Email<br>Employee Email |                                  |
| APPOINTMENT<br>REQUEST<br>CANCELLED   | AD =<br>Appointment<br>Date<br>L = Location<br>U = Unit Number | Maint Loc of Unit<br>Park Loc of Unit<br>Using Dept of Unit<br>Owner Dept of Unit<br>Vehicle Operator                     | Location Main Email<br>Department Email<br>Employee Email |                                  |
| APPOINTMENT<br>REQUEST<br>DENIED      | AD =<br>Appointment<br>Date<br>L = Location<br>U = Unit Number | Maint Loc of Unit<br>Park Loc of Unit<br>Using Dept of Unit<br>Owner Dept of Unit<br>Vehicle Operator<br>APPT Contact     | Location Main Email<br>Department Email<br>Employee Email |                                  |
| APPOINTMENT<br>REQUEST<br>MADE        | AD =<br>Appointment<br>Date<br>L = Location<br>U = Unit Number | Maint Loc of Unit<br>Park Loc of Unit<br>Using Dept of Unit<br>Owner Dept of Unit<br>Vehicle Operator<br>APPT Contact     | Location Main Email<br>Department Email<br>Employee Email |                                  |
| APPOINTMENT<br>REQUEST<br>RESCHEDULED | AD =<br>Appointment<br>Date<br>L = Location<br>U = Unit Number | Maint Loc of Unit<br>,Park Loc of Unit,<br>Using Dept of Unit<br>Owner Dept of Unit,<br>Vehicle Operator,<br>APPT Contact | Location Main Email<br>Department Email<br>Employee Email |                                  |
| BUDGET UNIT                           | B = Budget Date<br>PL = Parking Loc<br>U = Unit No.            | Park Loc of Unit                                                                                                    | Location Main email<br>address.                           |                                  |
|                                       |                                                                |                                                                                                    |                                                           |                                  |

| Event                                                        | Message<br>Variables                                                                                                    | Qualification<br>Variables                                                             | Email Address Field                                         | Special Qualifier                                                                                                    |
|--------------------------------------------------------------|----------------------------------------------------------------------------------------------------|----------------------------------------------------------------------------------------|-------------------------------------------------------------|----------------------------------------------------------------------------------------------------|
| CLASS<br>CHANGED                                             | N = Effective<br>Date<br>NV = New Value<br>OV = Old Value<br>U = Unit No.                                                                                                    | Class1 of Unit<br>Class2 of Unit<br>Class3 of Unit<br>Class4 of Unit<br>Class5 of Unit | Department Main email<br>address of owning dept of<br>unit. | If you only want<br>notified when class<br>2 is changed, for<br>example, then you<br>select Class2 of Unit                                                                                                    |
| COMMERCIAL<br>REQUEST FOR<br>SERVICE<br>REQUIRES<br>APPROVAL | E = Emp No<br>EN = Employee<br>Name<br>ML = Maint Loc<br>W = WO No                                                                                                    | Employee<br>Supervisor<br>Location Item<br>SERVICE<br>Maint Loc                        |                                                             | Triggers email<br>notifications for<br>Commercial<br>Requests for<br>Service.                                                                                                    |
| DECOMMISSION<br>UNIT                                         | J = Job code<br>W = Wo No.<br>N = Effective<br>Date<br>U = Unit No<br>X = WO Comp<br>Date                                                                                                    | Park Loc of Unit<br>Lease Admin                                                        | Location item value where<br>item = LEASE<br>ADMINISTRATOR  |                                                                                                    |
| DISP UNIT -<br>CLOSE CARD                                    | U = Unit No.<br>D = Disposal<br>Date<br>C = Card No.                                                                                                    | Owner Dept of<br>Vehicle<br>Dept Item Bank                                             | Department Item value<br>where item = BANK<br>EMAIL         | DISP UNIT -<br>CLOSE CARD                                                                                                    |
| DRIVER EVENT<br>APPROACHING<br>EXPIRY                        | C = Pre-expiry<br>notification<br>D = Driver<br>Number<br>DN = Driver<br>Name<br>ED = Expiry Date<br>NF = Notification<br>T = Driver Event<br>Type<br>TD = Driver<br>Event Type Date<br>S: Driver Event<br>Score<br>SI: Driver Event<br>Situation/Impact | Driver Department<br>Driver<br>Training<br>Coordinator<br>Employee<br>Supervisor       | Department Email<br>Driver Email                            | System Flag 5498 -<br>When set to N,<br>Driver Events with<br>an expiry date in the<br>past that do not<br>have an actual date<br>populated will still<br>send a High-Risk<br>notification when set<br>up to do so, as well<br>as an expiry<br>notification, if set up<br>to do so. When set to<br>Y, If an event has no<br>Actual Date and its<br>expiry date is in the<br>past, do not send<br>the High Risk<br>Notification on the<br>initial entry, only<br>send the High Risk |

| Event                   | Message<br>Variables                                                                                                    | Qualification                                                                    | Email Address Field              | Special Qualifier                                                                                                    |
|-------------------------|----------------------------------------------------------------------------------------------------|----------------------------------------------------------------------------------|----------------------------------|----------------------------------------------------------------------------------------------------|
|                         | variables                                                                                                    | variables                                                                        |                                  |                                                                                                    |
|                         |                                                                                                    |                                                                                  |                                  | notification when the<br>Situation is setup for<br>a score that is a<br>"RED" value. This<br>will cause High Risk<br>notifications to<br>ONLY be sent when<br>a user chooses a<br>Situation that is<br>setup as "RED" via<br>the Driver Event<br>Risk Management<br>frame.                                                                                                    |
| DRIVER EVENT<br>EXPIRED | C = Pre-expiry<br>notification<br>D = Driver<br>Number<br>DN = Driver<br>Name<br>ED = Expiry Date<br>NF = Notification<br>T = Driver Event<br>Type<br>TD = Driver<br>Event Type Date<br>S: Driver Event<br>Score<br>SI: Driver<br>Situation/Impact | Driver Department<br>Driver<br>Training<br>Coordinator<br>Employee<br>Supervisor | Department Email<br>Driver Email | System Flag 5498 -<br>When set to N,<br>Driver Events with<br>an expiry date in the<br>past that do not<br>have an actual date<br>populated will still<br>send a High-Risk<br>notification when set<br>up to do so, as well<br>as an expiry<br>notification, if set up<br>to do so.<br>When set to Y, If an<br>event has no Actual<br>Date and its expiry<br>date is in the past,<br>do not send the<br>High Risk<br>Notification on the<br>initial entry, only<br>send the High Risk<br>notification when the<br>Situation is setup for<br>a score that is a<br>"RED" value. This<br>will cause High Risk<br>notifications to<br>ONLY be sent when<br>a user chooses a<br>Situation that is<br>setup as "RED" via<br>the Driver Event<br>Risk Management<br>frame. |
|                         |                                                                                                    |                                                                                  |                                  |                                                                                                    |

| Event                           | Message<br>Variables                                                                                                    | Qualification<br>Variables                                                       | Email Address Field              | Special Qualifier                                                                                                    |
|---------------------------------|----------------------------------------------------------------------------------------------------|----------------------------------------------------------------------------------|----------------------------------|----------------------------------------------------------------------------------------------------|
| DRIVER EVENT<br>HIGH RISK       | C = Pre-expiry<br>notification<br>D = Driver<br>Number<br>DN = Driver<br>Name<br>ED = Expiry Date<br>NF = Notification<br>T = Driver Event<br>Type<br>TD = Driver<br>Event Type Date<br>S: Driver Event<br>Score<br>SI: Driver Event | Driver Department<br>Driver<br>Training<br>Coordinator<br>Employee<br>Supervisor | Department Email<br>Driver Email | System Flag 5498 -<br>When set to N,<br>Driver Events with<br>an expiry date in the<br>past that do not<br>have an actual date<br>populated will still<br>send a High Risk<br>notification when set<br>up to do so, as well<br>as an expiry<br>notification, if set up<br>to do so.<br>When set to Y, If an<br>event has no Actual<br>Date and its expiry<br>date is in the past,<br>do not send the<br>High Risk<br>Notification on the<br>initial entry, only<br>send the High Risk<br>notification when the<br>Situation is setup for<br>a score that is a<br>"RED" value. This<br>will cause High Risk<br>notifications to<br>ONLY be sent when<br>a user chooses a<br>Situation that is<br>setup as "RED" via<br>the Driver Event<br>Risk Management<br>frame. |
| EQUIPMENT<br>CHECK OUT          | E = Emp No<br>EN = Emp Name<br>U = Unit No<br>UD =Unit Desc<br>L = Location<br>LD = Location<br>Desc                                                                                                    | Employee<br>Supervisor(s)<br>Location<br>Requesting<br>Employee                  | Location Main email<br>address   |                                                                                                    |
| EQUIPMENT<br>REQUEST<br>CREATED | E = Emp No<br>EN = Emp Name<br>EQ = Equip Type<br>EQD = Equip                                                                                                    | Employee<br>Supervisor(s)<br>Location<br>Requesting                              | Location Main email<br>address   |                                                                                                    |

| Event                        | Message<br>Variables                                                                                                    | Qualification<br>Variables                                                                                                    | Email Address Field                                                              | Special Qualifier                                                                                          |
|------------------------------|----------------------------------------------------------------------------------------------------|----------------------------------------------------------------------------------------------------|----------------------------------------------------------------------------------|----------------------------------------------------------------------------------------------------|
|                              | Type Desc<br>SK = SKU<br>SKD = SKU Desc<br>L = Location<br>LD = Location<br>Desc                                                                                    | Employee                                                                                                    |                                                                                  |                                                                                                    |
| FEES                         | E=Emp No<br>FC=Fee Code<br>FI=Fee Chg ID<br>FS=Sub-Code<br>IA=Issuing<br>Authority<br>LL=Login<br>Location<br>RD=Received<br>Date<br>U=Unit No<br>VD=Violation Date | Fee Contact Email<br>Fee Department<br>Email<br>Fee Employee<br>Email<br>Fee Unit Operator<br>Email<br>Login Location<br>Email<br>Using Dept of Unit |                                                                                  | Facilitates the<br>delivery of standard<br>documents to<br>recipients<br>associated with the<br>Fee entry. |
| ICU HEALTH<br>CHECK          |                                                                                                    | ICU Event                                                                                                    | Email set up for event on<br>PRODUCT SETUP FUEL<br>ISLAND                        | FuelFocus                                                                                                  |
| ICU LOW<br>BATTERY           | H = Hose<br>IC = ICU No.<br>IE = ICU Event<br>L = Location<br>N = Effective<br>Date                                                                                 | ICU Event                                                                                                    | Email set up for event on<br>PRODUCT SETUP FUEL<br>ISLAND                        | FuelFocus                                                                                                  |
| ICU PULSER<br>FAILURE        | H = Hose<br>IC = ICU No.<br>IE = ICU Event<br>L = Location<br>N = Effective<br>Date                                                                                 | ICU Event                                                                                                    | Email set up for event on<br>PRODUCT SETUP FUEL<br>ISLAND                        | FuelFocus                                                                                                  |
| ISSUE<br>REQUEST<br>REJECTED | EN=Emp Name<br>IR=Issue<br>Request No.<br>P=Part No.<br>PE=Part                                                                                                    | Reserve Ref No.<br>Request Emp                                                                                                    | Department Main email<br>address;Employee Main<br>email address of<br>requestor. | Reserve Ref No.<br>notification is only<br>for a rejected part<br>request for a<br>department.             |

| Event                                    | Message<br>Variables                               | Qualification<br>Variables               | Email Address Field                                                                                                    | Special Qualifier                                                                                                    |
|------------------------------------------|----------------------------------------------------|------------------------------------------|----------------------------------------------------------------------------------------------------|----------------------------------------------------------------------------------------------------|
|                                          | Description                                        |                                          |                                                                                                    |                                                                                                    |
| KEYVALET<br>CONTROLLER<br>OFFLINE        | :L = Location                                      | Location                                 | Email address contained<br>in the MaxQ variable,<br>vars.KeyValetAlarmUserID<br>will receive notification.<br>Location Main email<br>address for KeyValet<br>Health Check parameters. | KeyValet Location<br>must be set to<br>'Other' on Location<br>Main Configuration<br>tab to enter in<br>KeyValet Health<br>check information<br>for this Notification.                                                                         |
| KEYVALET<br>FAILED<br>RETURN             | MP = MP Ticket                                     | Motor Pool Location                      | Location Main email address of MP location.                                                                                                    | Key Valet                                                                                                    |
| KEYVALET<br>VEHICLE KEYS<br>NOT RETURNED | :MP = Motor Pool<br>Ticket                         | Motor Pool Location<br>Request Emp/Dr No | Location Main email<br>address of MP location.<br>Employee Main email<br>address of requestor.                                                                                        | KeyValet                                                                                                    |
| MOTOR POOL<br>CANCELLED                  | MP = MP Ticket<br>U = Unit No.                     | Motor Pool Location<br>Request Emp/Dr No | Location Main email<br>address of MP location;<br>Employee Main email<br>address of requestor.                                                                                        |                                                                                                    |
| MOTOR POOL<br>CREATED                    | EN = Emp Name<br>MD = Msg Detail                   | Motor Pool Location<br>Request Emp/Dr No | Location Main email<br>address of MP location;<br>Employee Main email<br>address of requestor.                                                                                        |                                                                                                    |
| MOTOR POOL<br>RESERVATION<br>COMPLETED   | EN = Emp Name<br>MD = Msg Detail<br>MP = MP Ticket | Motor Pool Location<br>Request Emp/Dr No | Location Main email<br>address of MP location;<br>Employee Main email<br>address of requestor.                                                                                        |                                                                                                    |
| MOTOR POOL<br>UNIT ASSIGNED              | EN = Emp Name<br>MD = msg Detail<br>MP = MP Ticket | Motor Pool Location<br>Request Emp/Dr No | Location Main email<br>address of MP location;<br>Employee Main email<br>address of requestor.                                                                                        | System Flag 5513 -<br>When this flag is set<br>to Y, notifications<br>will be sent<br>regardless of the<br>Pickup Date's date<br>value.<br>When this flag is set<br>to N, notification will<br>be sent only when<br>Pick Up date <><br>Today. |
| MOTOR POOL<br>UNIT UPDATED               | MP = MP Ticket<br>NV = New Val<br>OV = Old Val     | Motor Pool Location<br>Request Emp/Dr No | Location Main email<br>address of MP location;<br>Employee Main email<br>address of requestor.                                                                                        |                                                                                                    |

| Event                                         | Message<br>Variables                                                                                | Qualification<br>Variables                                                           | Email Address Field                                                                                                    | Special Qualifier                                                   |
|-----------------------------------------------|----------------------------------------------------------------------------------------------------|--------------------------------------------------------------------------------------|----------------------------------------------------------------------------------------------------|---------------------------------------------------------------------|
|                                               | PD = Pickup<br>Date                                                                                 |                                                                                      |                                                                                                    |                                                                     |
| ORDER UNIT                                    | U = Unit No.<br>O = Order Date<br>PL =Parking<br>Location                                           | Park Loc of Unit                                                                     | Location Main email address.                                                                                                    |                                                                     |
| ORDER UNIT<br>FUEL CARD                       | C = Card No.<br>U = Unit No.<br>O = Order Date<br>PL = Parking<br>Location                          | Unit Fuel Card<br>Admin                                                              | Location Item Value where<br>item = FUEL CARD<br>ADMINISTRATOR                                                                   | And Unit item value<br>= Y where item =<br>FUEL CARD REQ'D<br>(Y/N) |
| PARKING LOC<br>CHANGE                         | N = Effective<br>Date<br>NV = New Value<br>OV = Old Value<br>U = Unit No.                           | Park Loc of Unit                                                                     | Location Main email<br>address for old value and<br>new value.                                                                   |                                                                     |
| PART REQUEST<br>CREATED                       | E= Emp No<br>EN = Emp Name<br>IL = Inv Loc<br>P = Part No<br>PE = Part<br>Description<br>W = WO No  | Inv Loc Restock<br>Employee<br>Supervisor Email<br>Location Item PART<br>REQ CREATED | Location Main email<br>address                                                                                                   |                                                                     |
| PART REQUEST<br>READY                         | E = Emp No<br>EN = Emp Name<br>IL = Inv Loc<br>P = Part No<br>PE = Part<br>Description<br>W = WO No | Inv Loc Restock<br>Employee<br>Supervisor Email<br>Request Emp                       | Location Main email<br>address                                                                                                   |                                                                     |
| PART<br>REQUISITION<br>APPROVED /<br>REJECTED | AL = Approve<br>List<br>L = Location<br>RL = Reject List<br>RN Part Req No.                         | Inv Loc Restock<br>Part Req Approved                                                 | Location Main, email<br>restock messages to<br>email; Application User<br>email address of person<br>generated part requisition. |                                                                     |

| Event                                  | Message<br>Variables                                                                                                    | Qualification<br>Variables                                                                                                    | Email Address Field                                                                                                    | Special Qualifier |
|----------------------------------------|----------------------------------------------------------------------------------------------------|----------------------------------------------------------------------------------------------------|----------------------------------------------------------------------------------------------------|-------------------|
| PART<br>REQUISITION<br>ON ORDER        | AL = Approve<br>List<br>L = Location<br>PO = PO Number                                                                                            | Inv Loc Restock                                                                                                    | Location Main, email<br>restock messages to<br>email.                                                                                                    |                   |
| PART<br>REQUISITION<br>REJECTED        | L = Location<br>RL = Reject List<br>RN = Part Req<br>No<br>UN = Requestor                                                                         | Inv Loc Restock<br>Part Req Approved                                                                                            | Location Main, email<br>restock messages to<br>email; Application User<br>email address of person<br>generated part requisition.                                                                     |                   |
| PART<br>TRANSFER<br>REQUEST<br>CREATED | E = Emp No.<br>EN = Emp Name<br>ILF – Inventory<br>Location (from)<br>ILT = Inventory<br>Location (To)<br>P = Part No<br>PE = Part<br>Description | Employee<br>Supervisor(s)<br>Inv Loc Restock<br>(From)<br>Inv Loc Restock<br>(To)                                               | Location Main email<br>address                                                                                                    |                   |
| READING OUT<br>OF RANGE                | ML = Maint Loc<br>U = Unit No.                                                                                                    | Maint Loc of Unit                                                                                                    | Location Main email<br>address of Maint Loc.                                                                                                    | Telematics        |
| REQUEST<br>APPROVAL<br>NEEDED          | UR = Unit<br>Request No.<br>U = Unit No.                                                                                                    | Unit Req Approval                                                                                                    | Employee Main email<br>address where the<br>application user employee<br>number field matches and<br>database user as Tier 2<br>privilege.                                                           |                   |
| REQUEST<br>REJECTED                    | UR = Unit<br>Request No.<br>U = Unit No.                                                                                                    | Request Emp<br>Requestor<br>Unit Req Approval                                                                                   | Employee Main email<br>address where the<br>application user employee<br>number field matches the<br>unit request record.                                                                            |                   |
| SELL UNIT                              | S = Sell Date<br>U = Unit No.                                                                                                    | Maint Loc of Unit<br>Park Loc of Unit<br>Location Item<br>County<br>Owner Dept of Unit<br>Dept Item Acct.<br>Dept Item Flt. Mgr | Location Main email<br>address.<br>Location item value where<br>item in DMV Email,<br>County email and so on.<br>Dept item value where<br>items = Fleet Manager,<br>Accounting Contact and<br>so on. |                   |

| Event                                    | Message<br>Variables                                                                                          | Qualification<br>Variables                                                                  | Email Address Field                                    | Special Qualifier                                     |
|------------------------------------------|----------------------------------------------------------------------------------------------------|---------------------------------------------------------------------------------------------|--------------------------------------------------------|-------------------------------------------------------|
|                                          |                                                                                                    | Location Item DMV                                                                           |                                                        |                                                       |
| SENSOR<br>ALARM                          | ED = ICU Event<br>Data<br>IC = ICU No<br>IE = ICU Event<br>L = Location<br>N = Eff Dt<br>SS = Sensor          | ICU Event                                                                                   | Email set up for event on<br>Product Setup Fuel Island |                                                       |
| SYSTEM ALARM                             | ED = ICU Event<br>Data<br>IC = ICU No<br>IE = ICU Event<br>L = Location<br>N = Eff Dt                         | ICU Event                                                                                   | Email set up for event on<br>Product Setup Fuel Island |                                                       |
| TANK ALARM                               | ED = ICU Event<br>Date<br>IC = ICU No.<br>IE = ICU Event<br>L = Location<br>N = Effective<br>Date<br>T = Tank | ICU Event                                                                                   | Email set up for event on<br>Product Setup Fuel Island | Notifications are<br>suppressed for<br>alarm code 00. |
| UNIT<br>AVAILABILITY<br>STATUS<br>CHANGE | CM = Comment<br>N = Effective<br>Date<br>SD = Status<br>Desc<br>ST = Status                                   | Operator Supervisor<br>Unit Avail Notify<br>Vehicle Operator<br>Vehicle Parking<br>Location | Email from EMPLOYEE<br>MAIN                            | Employee must be<br>designated as an<br>operator.     |
| UNIT<br>DELIVERED                        | U = Unit No.<br>A = Arrival Date<br>PL = Parking<br>Location<br>ML = Maint<br>Location                        | Maint Loc of Unit                                                                           | Location Main email<br>address                         |                                                       |

| Event                             | Message<br>Variables                                                                     | Qualification<br>Variables                                                                                  | Email Address Field                                                                                                    | Special Qualifier                                                                                    |
|-----------------------------------|------------------------------------------------------------------------------------------|----------------------------------------------------------------------------------------------------|----------------------------------------------------------------------------------------------------|----------------------------------------------------------------------------------------------------|
| WORK ORDER<br>CANCELLED           | :DT = Date/Time<br>:L = Location<br>:U = Unit No<br>:W = WO No                           | Unit Item High<br>Priority<br>Unit Using Dept<br>(WO)<br>Vehicle Operator<br>(WO)                           | Email address assigned to<br>the Unit Item HIGH<br>PRIORITY EMAIL<br>Work Order Using<br>Department Email.<br>Email of Employee<br>Assigned as Operator of<br>the Unit on the Work<br>Order.                                                                                              | Send WO<br>Notifications<br>checkbox must be<br>selected on the<br>Location Main<br>Maintenance tab. |
| WORK ORDER<br>COMPLETED           | :DT = Date/Time<br>:L = Location<br>:MA = Maint<br>APPT ID<br>:U = Unit No<br>:W = WO No | Appointment<br>Contact<br>Unit Item High<br>Priority<br>Unit Using Dept<br>(WO)<br>Vehicle Operator<br>(WO) | Email for the Appointment<br>Contact on the<br>Maintenance Request<br>Appointment.<br>Email address assigned to<br>the Unit Item HIGH<br>PRIORITY EMAIL.<br>Work Order Using<br>Department Email.<br>Email of Employee<br>Assigned as Operator of<br>the Unit on the Work<br>Order.       | Send WO<br>Notifications<br>checkbox must be<br>selected on the<br>Location Main<br>Maintenance tab. |
| WORK ORDER<br>DUE DATE<br>CHANGED | :CR = Change<br>Code Reason<br>Description                                               | Location Controller<br>Owning Department<br>Using Department<br>Vehicle Operator                            | Email addressed assigned<br>to Location Item<br>LOCATION<br>CONTROLLER<br>Owning Department Email<br>assigned to Unit on Work<br>Order.<br>Using Department Email<br>assigned to Unit on Work<br>Order.<br>Email of Employee<br>Assigned as Operator of<br>the Unit on the Work<br>Order. |                                                                                                    |
| WORK ORDER<br>OPENED              | :DT = Date/Time<br>:L = Location<br>:U = Unit No<br>:W = WO No                           | Unit Item High<br>Priority<br>Unit Using Dept<br>(WO)<br>Vehicle Operator<br>(WO)                           | Email address assigned to<br>the Unit Item HIGH<br>PRIORITY EMAIL.<br>Work Order Using<br>Department Email.<br>Email of Employee<br>Assigned as Operator of<br>the Unit on the Work                                                                                                    | Send WO<br>Notifications<br>checkbox must be<br>selected on the<br>Location Main<br>Maintenance tab. |

| Event                              | Message<br>Variables                                                                                         | Qualification<br>Variables                                                         | Email Address Field                                                                                                    | Special Qualifier                                                                            |
|------------------------------------|----------------------------------------------------------------------------------------------------|------------------------------------------------------------------------------------|----------------------------------------------------------------------------------------------------|----------------------------------------------------------------------------------------------|
|                                    |                                                                                                    |                                                                                    | Order.                                                                                                    |                                                                                              |
| WR CREATED<br>FROM TEST<br>FAILURE | :DT = Date/Time<br>:L = location<br>:T = Test Suite<br>Description<br>:U = Unit No.<br>:WR = Work<br>Request | Maint. Loc of Unit<br>Owner Dept of Unit<br>Using Dept of Unit<br>Vehicle Operator | Location Main email<br>address.<br>Department Main email<br>address.<br>Department Main email<br>address.<br>Employee Main email<br>address. | Send Fail<br>Notification when<br>Yes is selected on<br>the Test Suite<br>Maintenance frame. |

### 4. Updates

| Release | Section                                                      | Description                                                                                        |
|---------|--------------------------------------------------------------|----------------------------------------------------------------------------------------------------|
| 23.1    | <u>3. Appendix A – Tank Alarm</u>                            | Added Special Qualifier.                                                                           |
| 23.2    | All sections                                                 | Applied miscellaneous writing style updates throughout the document.                               |
| 24.3    | <u>3. Appendix A – WR CREATED</u><br>FROM TEST SUITE FAILURE | Added Special Qualifier.                                                                           |
| 24.3    | Available Notifications List <u>3. Appendix A</u>            | Added new notification PART TRANSFER REQUEST CREATED.                                              |
| 24.3    | Available Notifications List <u>3. Appendix A</u>            | Added new notification EQUIPMENT CHECKED OUT.                                                      |
| 24.3    | <u>Available Notifications List</u><br><u>3. Appendix A</u>  | Added new notification EQUIPMENT REQUEST<br>CREATED.                                               |
| 24.3    | Available Notifications List <u>3. Appendix A</u>            | <ul><li>Added new notifications:</li><li>PART REQUEST CREATED</li><li>PART REQUEST READY</li></ul> |
| 24.3    | Available Notifications List <u>3. Appendix A</u>            | Added new notifications:<br>• SENSOR ALARM<br>• SYSTEM ALARM                                       |